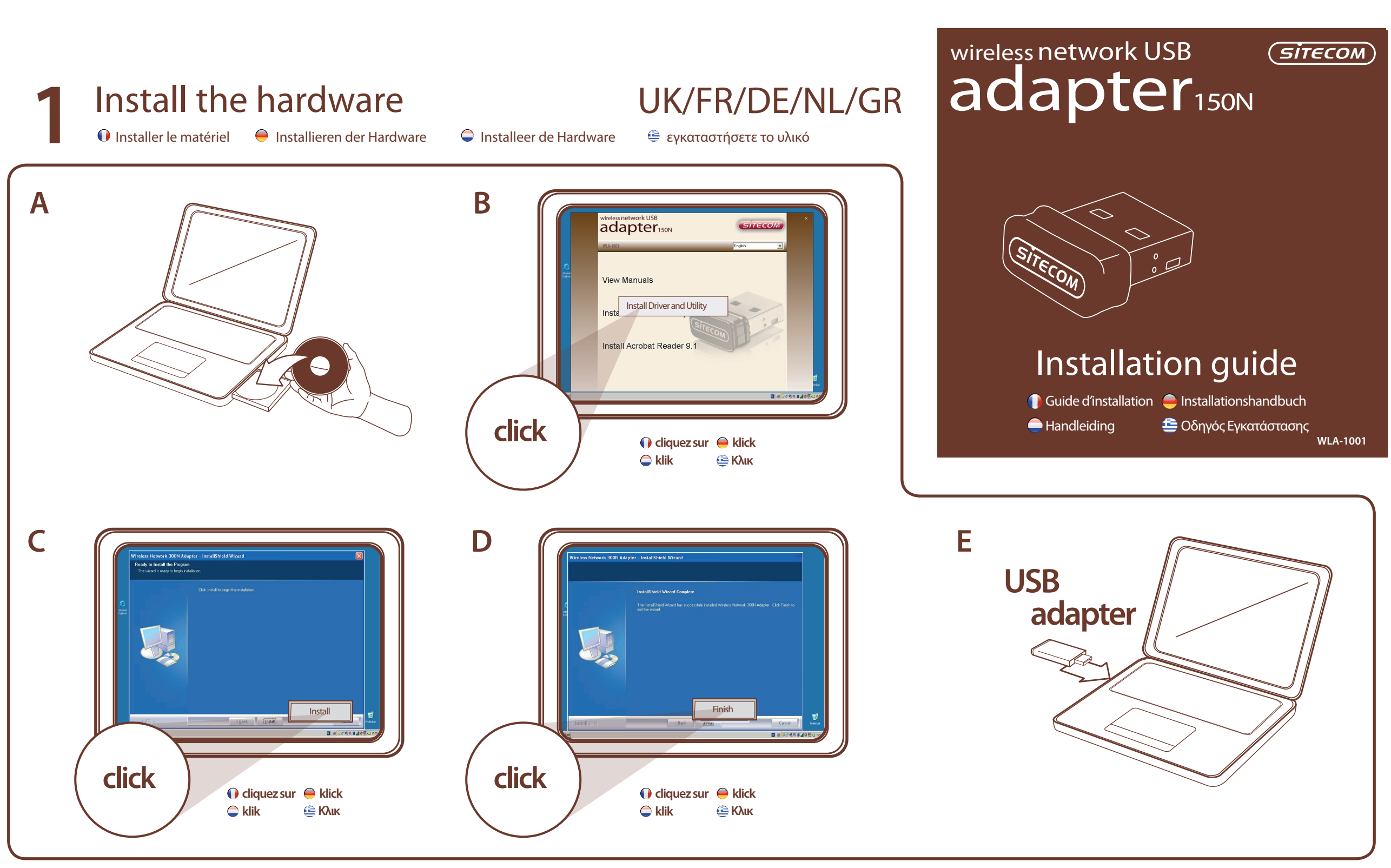

## Make a connection to your network

🕕 Établir une connexion à votre réseau 👄 Stellen Sie eine Verbindung zu Ihrem Netzwerk her 🗢 Maak een verbinding met je netwerk 🛭 👙 Να συνδεθείτε με το δίκτυό σας

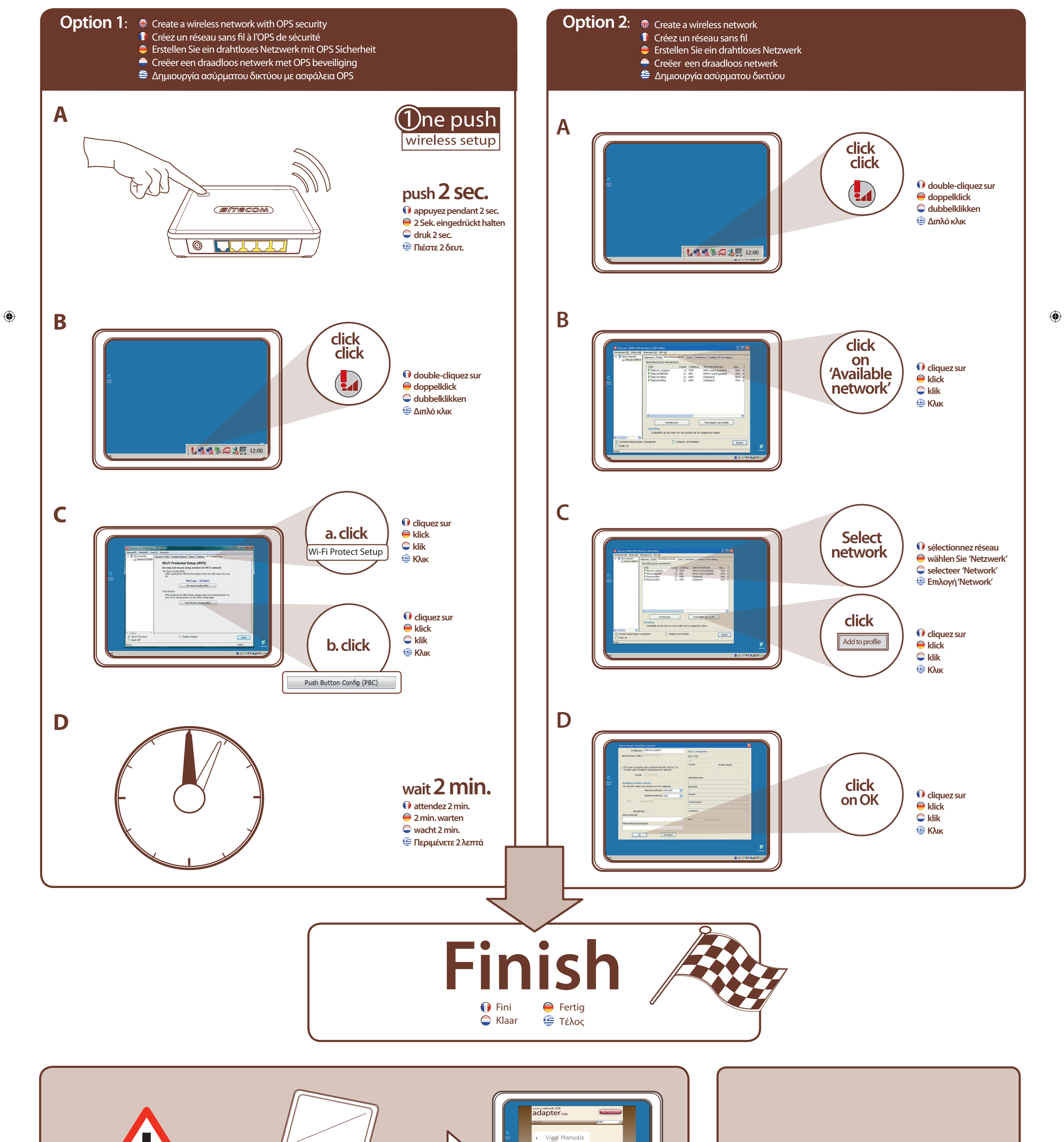

۲

۲

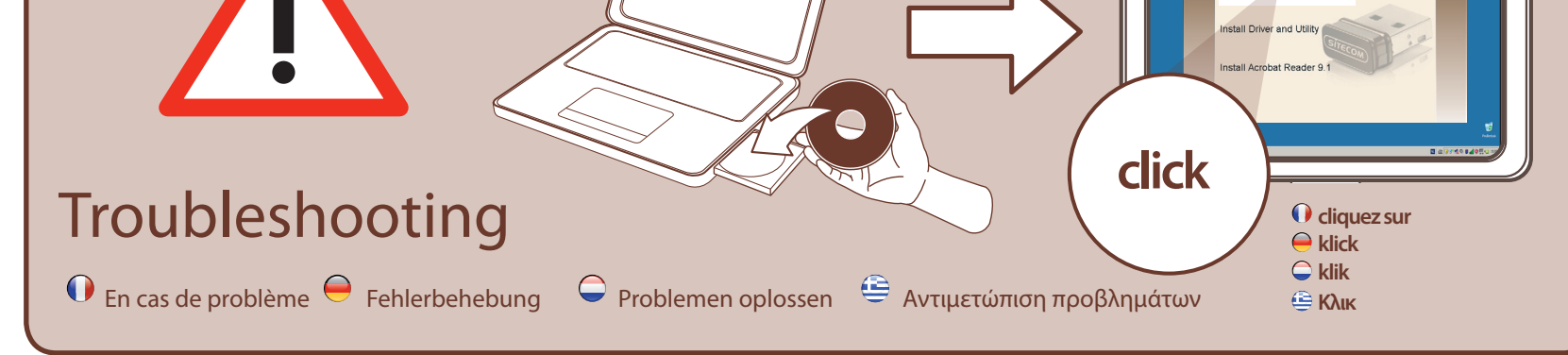

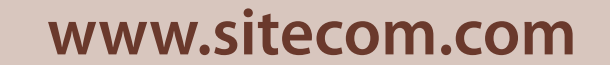

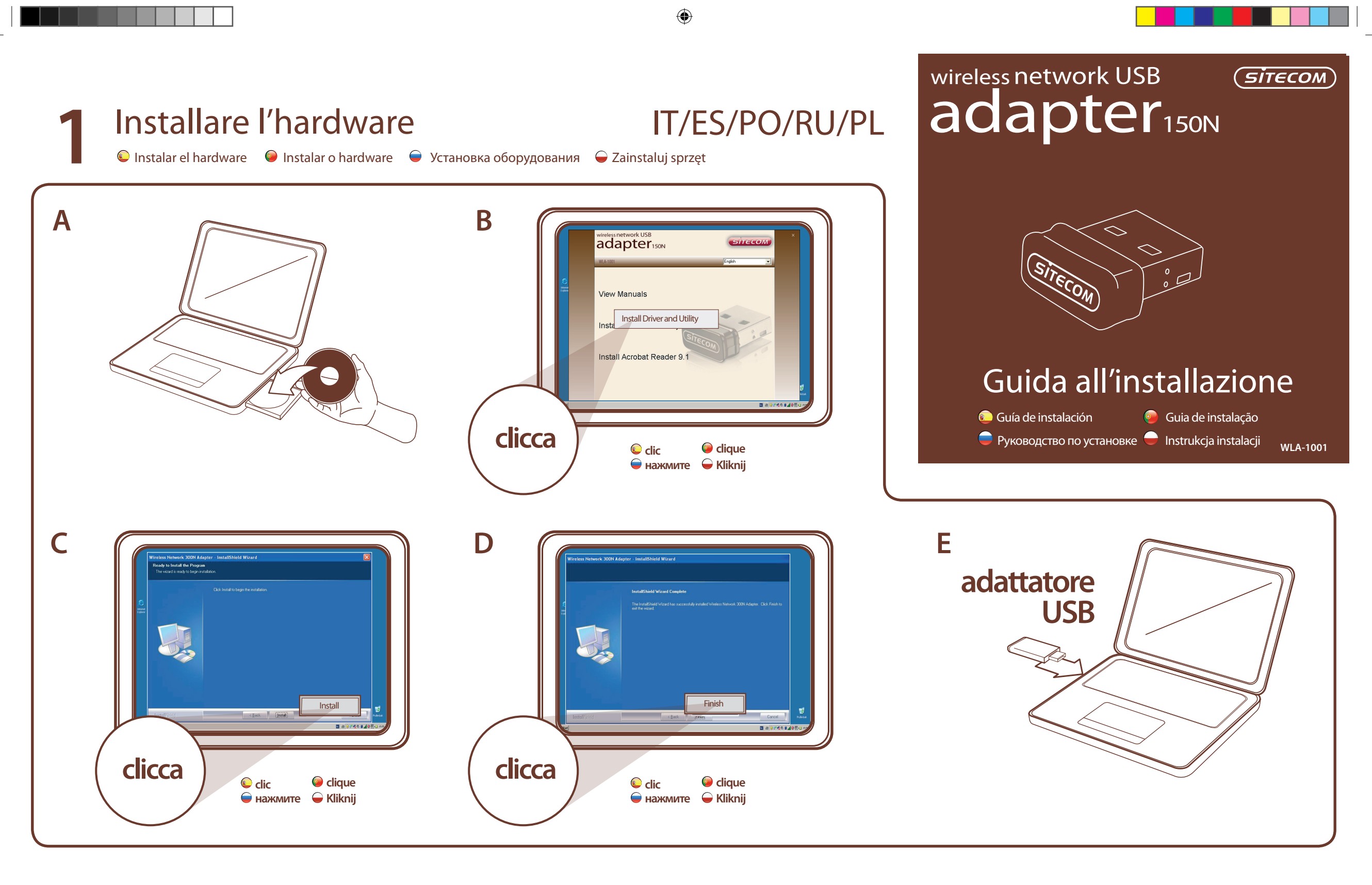

## Creare una connessione con il network

🜔 Crear una conexión con su red 🧧 Faça uma ligação ao rede 🗧 Установите соединений с своей сетью 🝚 Połącz z siecią

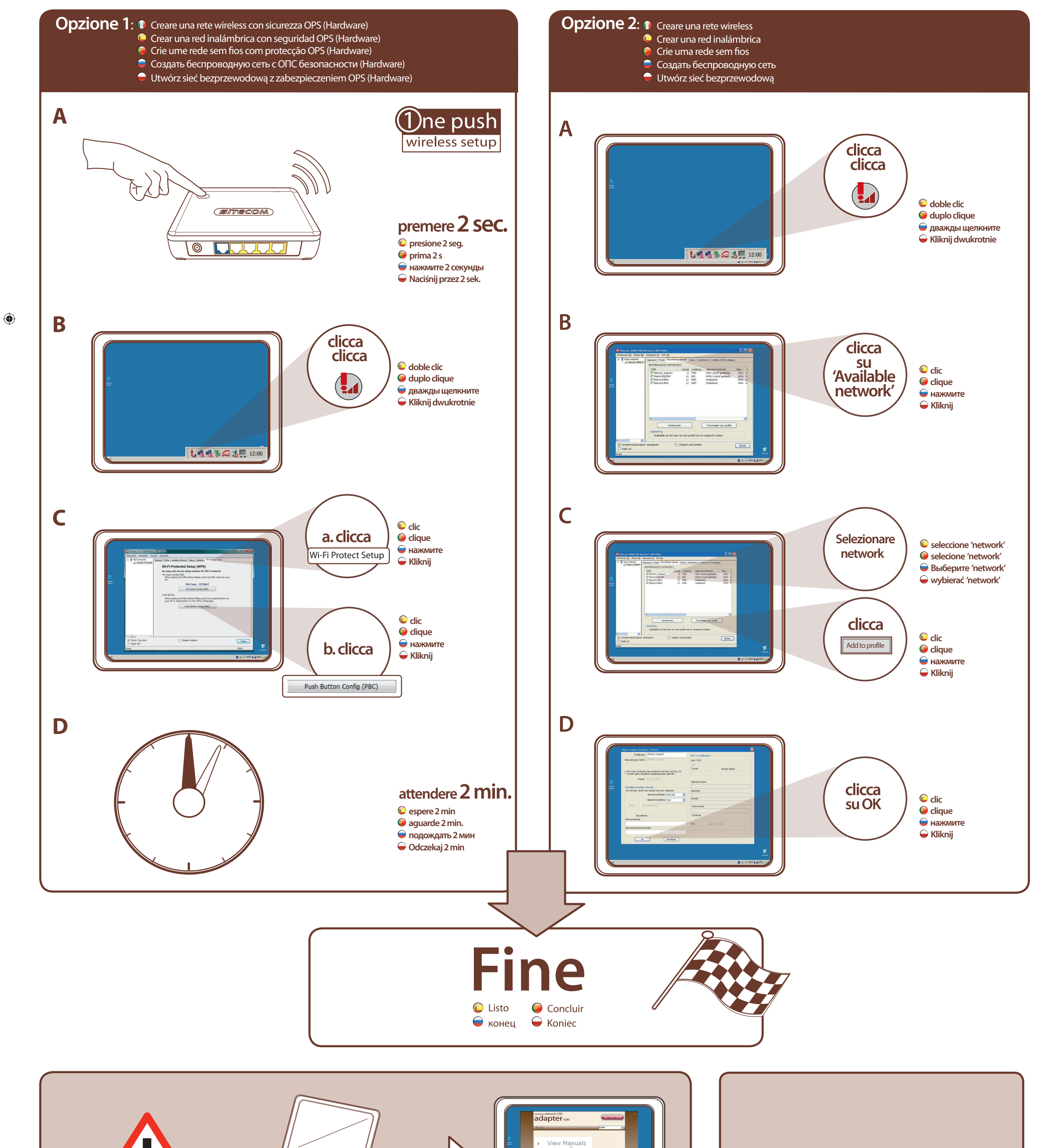

۲

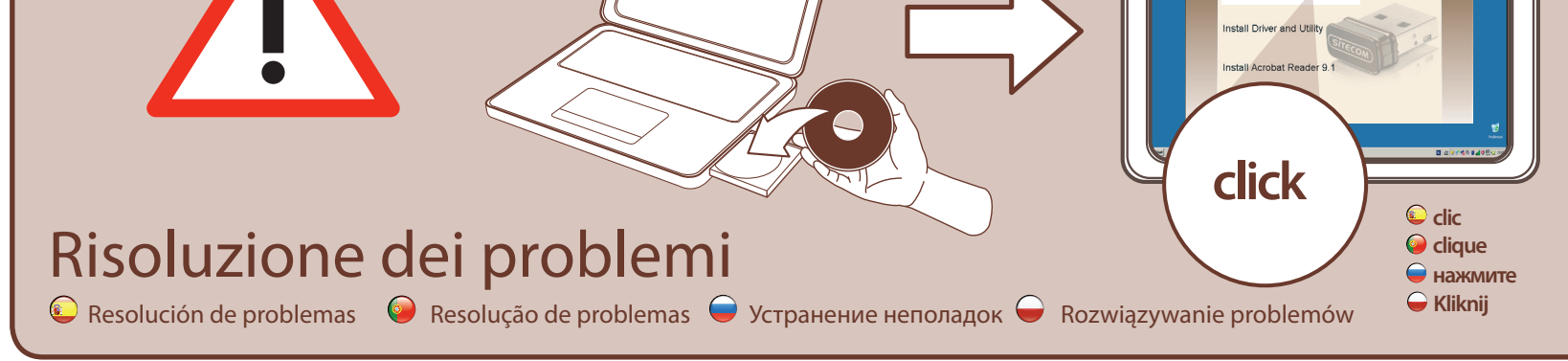

## www.sitecom.com

WLA-1001\_QIG\_10012011.indd 2

۲

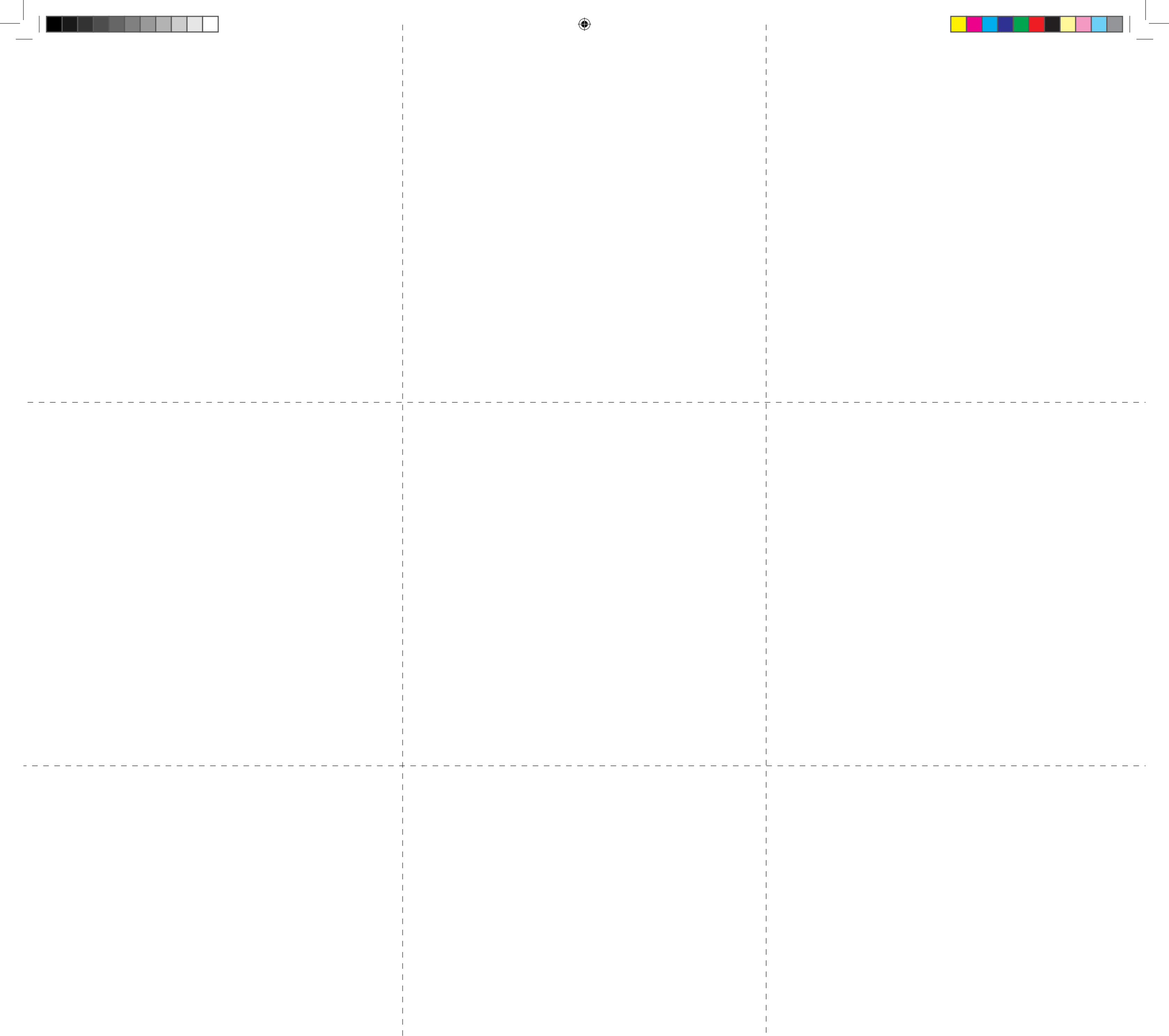

۲

WLA-1001\_QIG\_10012011.indd 3